## 支払情報表示の前提となる作業

【1】インターネットエクスプローラを起動し、[ヘルプ]⇒[バージョン情報]の順に選択します。 メニューバーが表示されていない場合は、Altキーを押下することにより表示できます。

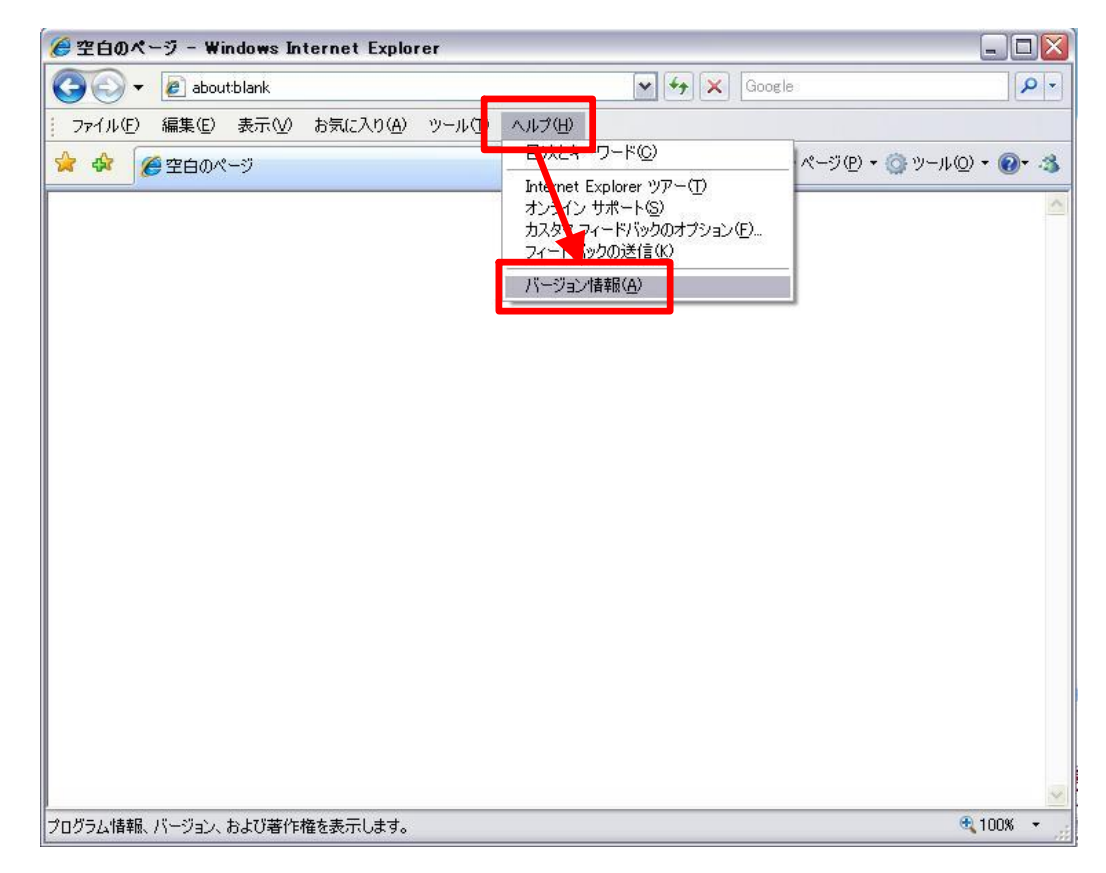

【2】表示された<u>バージョンが6</u>の場合は、設定は不要です。そのままお使い下さい。 バージョンが7や8の場合は、<u>設定の変更が必要です。</u>手順【3】へ進みます。

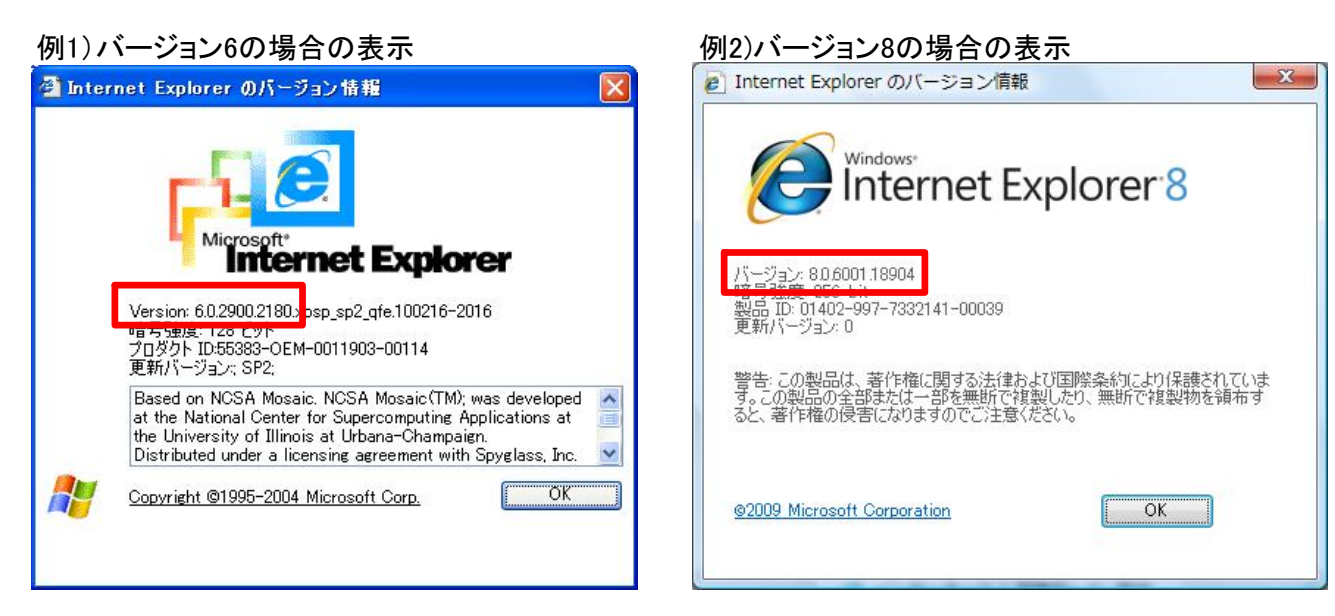

※確認が終わりましたら、[OK]ボタンを押下し、バージョン情報を閉じてください。

| 🏉 空白のページ - Windows Internet Explorer |                                                                      |      |
|--------------------------------------|----------------------------------------------------------------------|------|
| 🚱 🕤 👻 🔊 aboutblank                   | 🖌 衽 Google                                                           | P -  |
| 😪 🍄 🌈 空白のページ                         | 📄 💧 • 🗟 - 🖶 • 🗟 ๙-୭® • 🎯 • -                                         | 10-3 |
|                                      | 閲覧の履歴の削除                                                             | 1    |
|                                      | ポップアップ ブロック(P)<br>フィッシング詐欺検出機能(1)<br>アドオンの管理( <u>A</u> )             | ;    |
|                                      | オフライン作業(W)<br>Windows Update(U)<br>全画面表示(P)<br>メニューバー(M)<br>ツールバー(T) | F11  |
|                                      | Windows Mess neer<br>接続の問題のしまれ…<br>インターネット オブション(Q)                  |      |
|                                      |                                                                      |      |
|                                      |                                                                      |      |

【3】[ツール]⇒[インターネットオプション]の順に選択し、インターネットオプション画面を表示します。

【4】詳細設定タブを開き、【ネイティブXMLHTTPサポートを有効にする。】のチェックを外します。

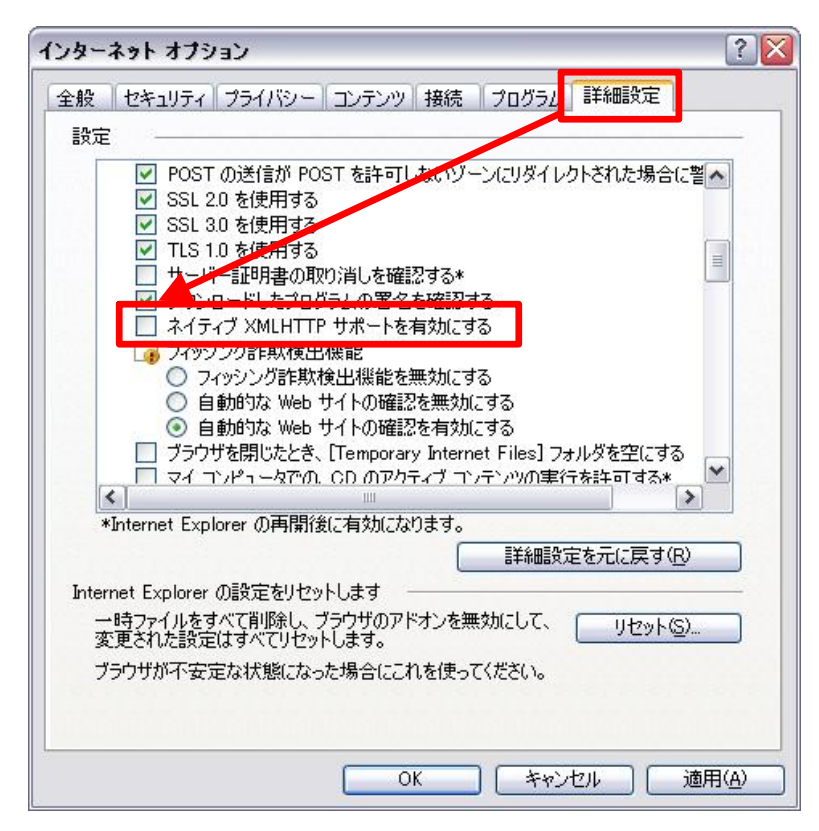

【5】[OK]ボタンを押下し、インターネットオプション画面を閉じます。 以上で作業は終了です。